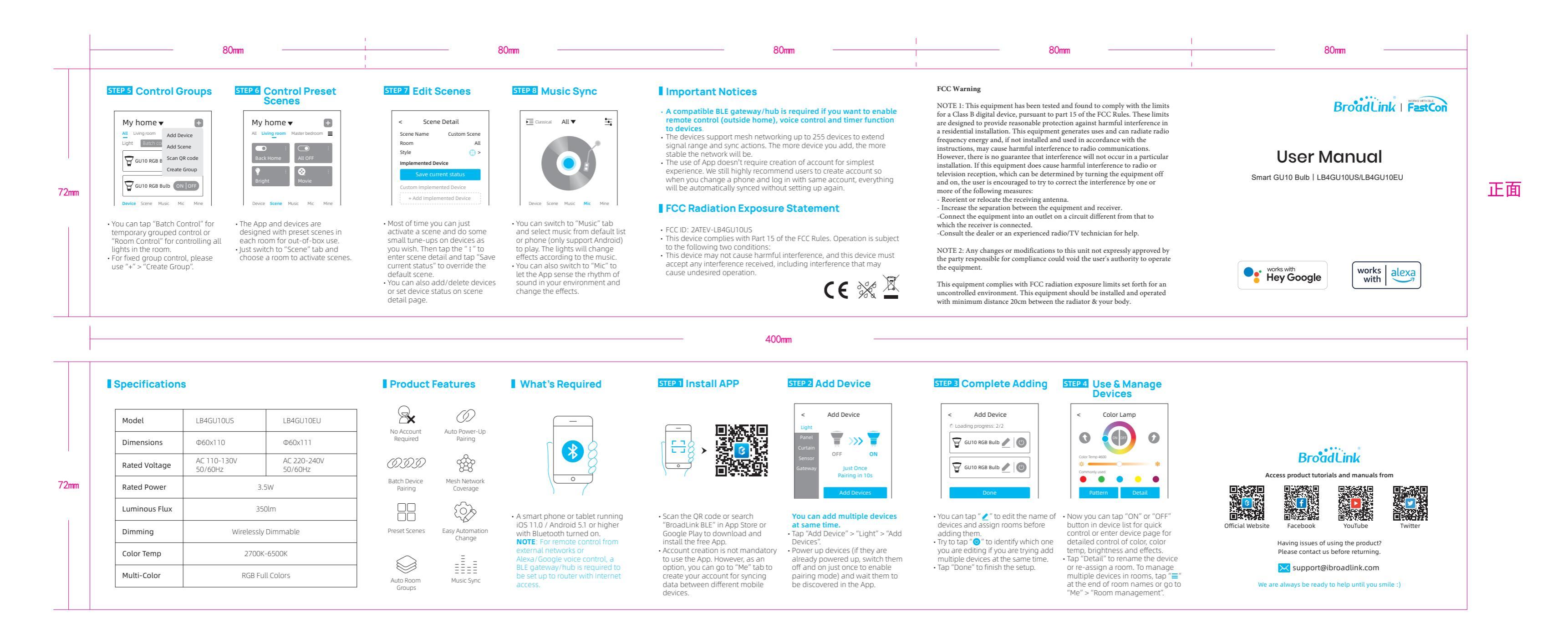

## 二维码链接: https://www.ibroadlink.com/bleapp

| 工艺说明 |        | 品牌        | 物料名称       | LB4GU10系列灯泡-BLE-说明书-BL-EN-V1.0-2207 | 产品经理         | 陈露旦          |                                       |
|------|--------|-----------|------------|-------------------------------------|--------------|--------------|---------------------------------------|
| 材质   | 80g双胶纸 | BroadLink | 物料编号       |                                     | 业务审核<br>确认时间 | 钱敏<br>2022.7 | -<br>版本 物料编号 替代物料编码 变更者 变更时间 版本升级原因描述 |
| 加工工艺 | 风琴5折页  |           | 1001450m つ |                                     |              |              | 1.0 / 常玲 2022.7 原始版本   1.1            |
| 印刷色  | 四色     |           | 设计编码       | LB4GU10.BLE.SMS5ZY.BL.EN.1.0        |              |              | 1.2                                   |

成品尺寸

80\*72 mm